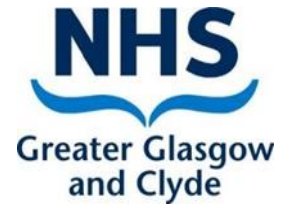

# Growth & Nutrition Advisory Service

Referral training

NHSGG&C

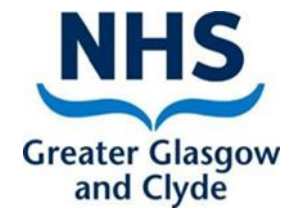

## **Referral to GNAS team**

> Accept **non urgent** requests for assistance via Emis Web inbound referrals for:

- Cases of suspected weight faltering
- Overweight/obesity
- Suspected non IgE cow's milk allergy
- Faddy eating

> Please follow Infant Feeding Guidelines for breast fed infants under 6 months.

The Growth and Nutrition Advisory Service will support the health visitor/ family nurse to manage problems in the community for the nutritional issues.

# **Referral to GNAS team**

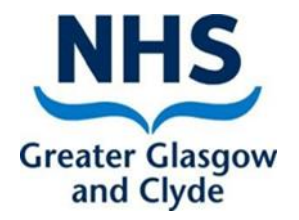

Submit a completed referral on Emisweb detailing the specific concern.

> Making a referral guidance

http://www.staffnet.ggc.scot.nhs.uk/Applications/EMISWeb/Documents/ Community%20Childrens%20Services%20referral%20process%20%20EMI S%20guidance%20%20v22\_09\_2.pdf

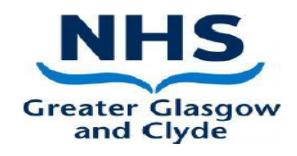

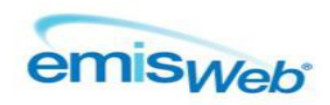

#### COMMUNITY CHILDRENS SERVICES REFERRAL PROCESS - EMIS GUIDANCE

#### 1. ADDING A NEW REFERRAL

This guidance document covers the process for referring children to services within Emis Web. The services using Emis Web are Child and Adolescent Mental Health, Speech & Language Therapy, Children & Families, Specialist Community Paediatrics and SPHERE Continence Service.

There are 3 basic steps

- 1. Create a referral letter/template/Consultation & save to the patient's Care Record
- 2. Create an Inbound Referral for the relevant team in Patient Administration
- 3. Send a task to the relevant Admin team advising that a new inbound referral has been created for their team

Follow the steps below, along with the Service Specific information that follows:

### Step 1 - Create a referral letter & save to the patient's Care Record

| Add document cre                                                                                    | eate letter        | C & F Growth and nutri                                                            | tion referral form                |
|----------------------------------------------------------------------------------------------------|--------------------|-----------------------------------------------------------------------------------|-----------------------------------|
| New Patient Letter                                                                                  | $\times$           |                                                                                   |                                   |
| Please select either a blank document or a temp<br>the list below, or find the template you wish to | plate from<br>use. |                                                                                   |                                   |
| New Document                                                                                        |                    | <b>GROWTH &amp; NUTRITION TEA</b>                                                 |                                   |
| C & F Growth and Nutrition - 3 day Food Diary                                                       |                    |                                                                                   | Greater Glasgow<br>and Clyde      |
| C & F Growth and Nutrition Assessment Proform<br>C & F Growth and Nutrition Referral Form v.2       | ma                 | REFERRAL                                                                          | . FORM                            |
| Clinical Portal Summary Document                                                                    |                    | For use in pathways of care for weigh                                             | t faltering and childhood obesity |
|                                                                                                    |                    | Child's Name Miss Minnie Mouse                                                    | Date of<br>Birth/CHI 2023         |
|                                                                                                    |                    | We will need the following details in order to decide when the terms of you have? | nat input is necessary:           |
| ОК                                                                                                  | Cancel             |                                                                                   |                                   |

Complete referral form file save and close

### > Add > Referral > Inbound referral

| Add | Complete Draft                                                                                                    | Tre | and  | My<br>Consultations                            |
|-----|----------------------------------------------------------------------------------------------------|-----|------|------------------------------------------------|
|     | Consultation<br>FNP Record of Care - Infancy /Toddlerhood<br>Obtaining Consent<br>Quick Note<br>Significant Event<br>Special Patient Note<br>Wellbeing Consultation Template<br>Code |     | )ate | View<br>Jun-2023<br>Document                   |
|     | Allergy<br>Referral                                                                                                    | •   | -    | Standard Outbound Refe                         |
| 1   | Document<br>Data using Template<br>Diary Entry                                                                                                    | *   | 31-  | Inbound Referral<br>May-2023 11:07<br>Referral |

### > Referral source Search for the name of the referrer (e.g. a Health Visitor)

| Inbound Referral                                        | -                                                                                                    | -                                                                     | × |
|---------------------------------------------------------|----------------------------------------------------------------------------------------------------|-----------------------------------------------------------------------|---|
| Source & Target<br>Referral Details<br>Appointment Pref | Referral Source & Target         Is this a Self Referral?         * Referral Source         * Referral Target   | <ul><li>✓</li><li>✓</li><li>✓</li><li>✓</li><li>✓</li><li>✓</li></ul> |   |
|                                                         | Patient Administration         Add this Referral to your Patient Administration List         * Assigned Service | T                                                                     |   |

Referral target – select C&F Growth & Nutrition Team

The Referral target will be copied into the Selected Service – do not change this

Ensure that Add this referral to your patient admin list box remains checked. Click Next

#### Find Service Find service or use the hierarchy to browse P C&F growth & Nutrition Team GGC C&F Growth & Nutrition Te ... 30 Herarchy Details A A National D F NHS e-Referral Service Alternative Education Provision PTC Authoring / Internal PTC use only? **Referral Source & Target** Is this a Self Referral? ~ 🔎 \* Referral Source ~ 🔎 C&F Growth & Nutrition Team \* Referral Target Patient Administration Add this Referral to your Patient Administration List C&F Growth & Nutrition Team \* Assigned Service

**Referral Details** 

### Clinical term – Refer no direct consultation (8HI)

Cinical Term
 Referral Date
 07-Jun-2023
 Code Selector

Ino direct consultation

 Notice Consultation

 Code hierarchy

 A Refer - no direct consultation

 Code hierarchy

 A Refer - no direct consultation

 Code hierarchy

 A Clinical Terms (Read Codes v2). Rele:

 Other therapeutic procedures

Purpose – Management Advice

Refer - no direct consultation P Clinical Term 07-Jun-2023 \* Referral Date Urgency Routine Referral Mode Written  $\sim$ Purpose  $\sim$ Unknown Reason for Referral Investigation lanagement Patient Reassurance Performance of a procedure / operation Treatment UCPN Assessment Assessment & Education Patient Category Self Referral

Refer - no direct consultation

- Reason for referral Type the number representing the referral reason below.
- > Do not enter any other text.
  - For Weight Faltering type "1"
  - For Obesity type "2"
  - For Cow's Milk Allergy type "3"
  - For General Inquiry type "4"
- Click Next
- Click OK (you do not need to complete the appointment preferences screen)

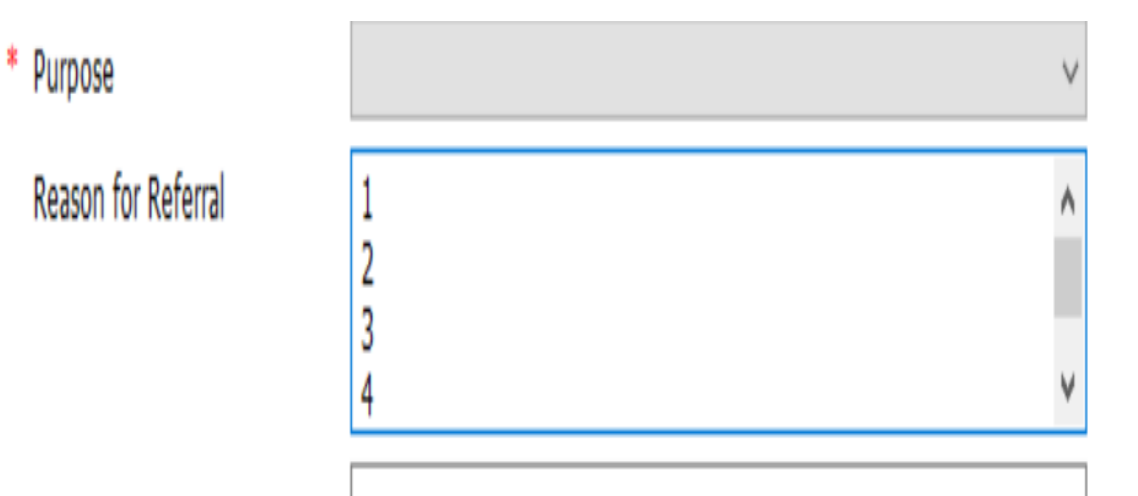

### Step 3 - Send a task to the C&F Growth & Nutrition Team

Access Workflow Click Add Task

Complete the Add Task Window as follows:

- Task Type Patient Note this ensures all the patients details are in the task
- Patient if you have a patient active in your patient précis bar, it will be copied into the patient field. If this is not the correct patient, or you do not have a patient active, click the Spy Glass and search / select the correct patient

| mis              | 🗲 🟠 💋           | 😓 🎤 📷 🖌 😹 🕾 🖹 🔘 🎖 🖺 ) ?                                                            |            |
|------------------|-----------------|------------------------------------------------------------------------------------|------------|
|                  | Workflow Ma     | inager                                                                             |            |
| /orkflov<br>View | , Config        | Change Owner View History<br>Add Note Print Add Task Filter Clear<br>Filter Filter |            |
| View             | Admin           | Actions Task Task Filter                                                           |            |
| asks -           | 21              |                                                                                    |            |
| Use              | er Task Details |                                                                                    | ?          |
|                  | Add new task    | details below                                                                      |            |
| Г                |                 |                                                                                    |            |
|                  | Task Type       | ~                                                                                  |            |
|                  | Patient         | MOUSE, Minnie (Miss)                                                               | ~ <i>P</i> |
|                  | Due Date        | 07-Jun-2023                                                                        |            |
|                  | То              | C&F Growth & Nutrition Team                                                        | P          |
|                  |                 | All recipients to action task                                                      |            |
|                  | Notes           |                                                                                    |            |

### Step 3 - Send a task to the C&F Growth & Nutrition Team

- Find team click the Spy Glass and search for the relevant team e.g. Growth & Nutrition Team
- Notes advise the G&N team that a referral letter form has been saved on the child's care record and an inbound referral has been created.
- Click Send

#### Search cross organisations

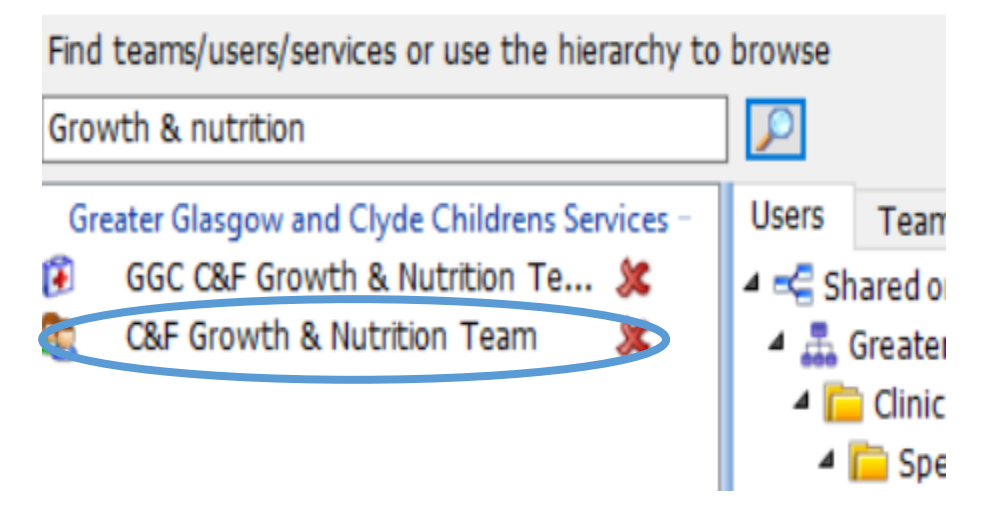

## **Referral to GNAS**

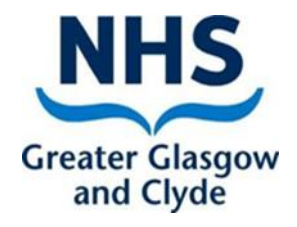

Attach completed preschool growth and nutrition
 3 day food diary from Emisweb resources

http://www.staffnet.ggc.scot.nhs.uk/Clinical%20Info /MINF/Documents/3-Day%20Food%20Diary.pdf

| Day 3<br>Time of<br>meal/anack | FOOD AND DRINK | AMOUNT | Growth & Nutrition<br>Team<br>3-Day<br>Food Diary                                                                                                    |
|--------------------------------|----------------|--------|----------------------------------------------------------------------------------------------------|
|                                |                |        | <ul> <li>Please record everything eaten and drunk for the next 3 days</li> <li>Try to:</li> <li>Describe the food in detail and how it was cooked, eg fried, grilled, boiled.</li> <li>Record rough amounts offered and how much was actually eaten.</li> <li>Include any snacks eaten between meals, is sweets, biscuits, crisps etc.</li> <li>Record the amount of milk drunk over the day.</li> <li>Record any sugar added to cereals, puddings, drinks etc.</li> <li>Record the amount of margarine, butter, low fat spread used.</li> </ul> |
| _                              | -              | _      | Growth & Nutrition Team - Please then task the team (C&F Growth & Nutrition Team) to ensure they have received the food diary.                                                                                                    |

# **Referral to GNAS**

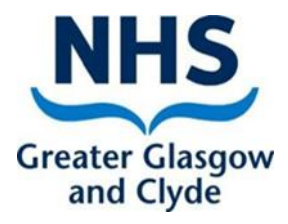

All documents are in Emis Web

- Add document
- Create letter
- Search new document
- Search C&F Growth and Nutrition

> Resources available: 3 day food diary and referral document

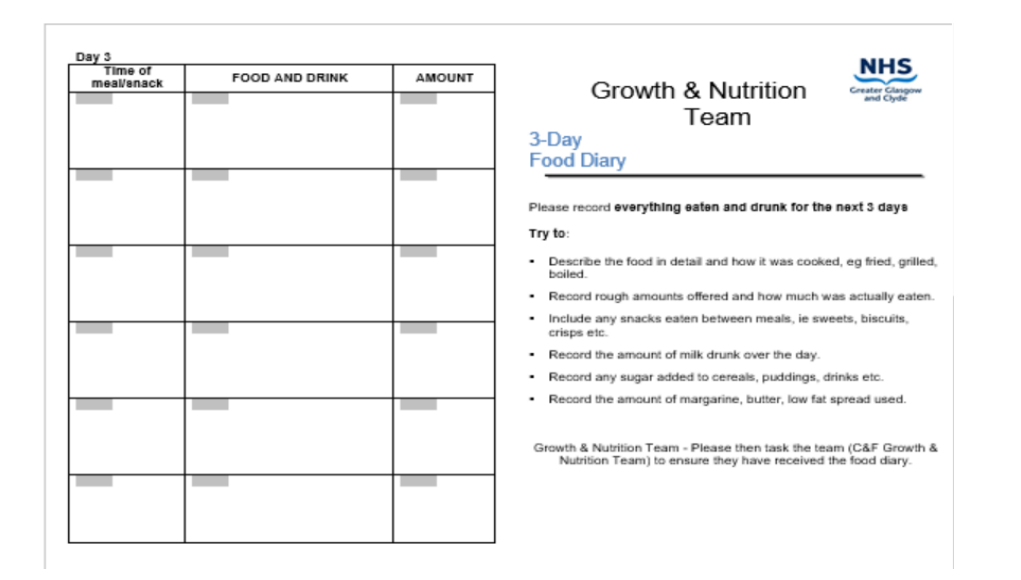

| Growthan             | d Nutrition Advisory Service<br>Referral form | Greater Glasgow<br>and Clyde |
|----------------------|-----------------------------------------------|------------------------------|
| Child's Name         | DOB                                           |                              |
| Gestation<br>(weeks) | СНІ                                           |                              |